# Create print + cut file for the LF140e using Adobe Illustrator

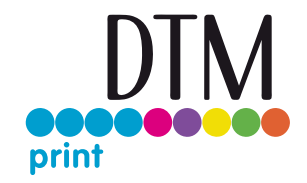

To cut a label that has been pre-produced with an injet or dry toner printer, two separate files are required.

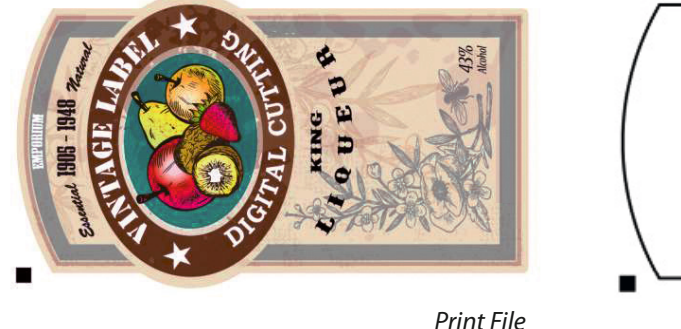

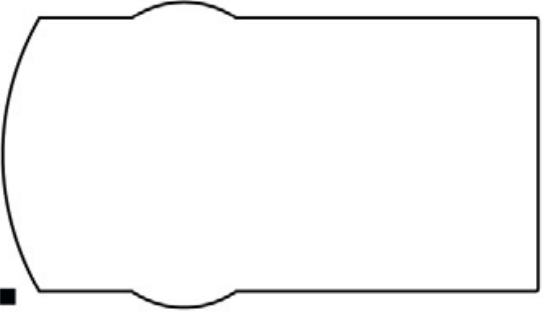

Cut File for the LF140e

## 1. Print File

#### Create the graphic design

Make sure to design your print files with the correct **colour mode** required by the label printer that will be used. Try to keep the file size as small as possible, as this considerably reduces the processing time of the label before printing.

#### Create a black mark

Size: 4x4 or 2x2 mm Position: on the bottom left Colour: 100% black

Black mark can partially overlap the bottom of the label.

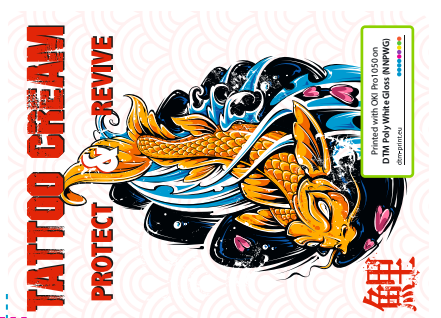

Minimum distance between label and black mark must be 4 mm.

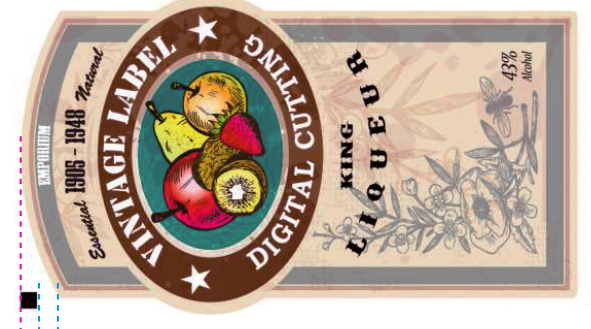

Minimum distance between label and black mark must be 4 mm.

Round or complex labels: Black mark can partially overlap the left side of the label.

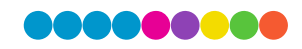

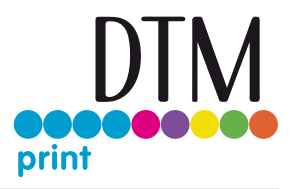

## 2. Cut File

#### Create the cutline

Create a black stroke with 1 pt thickness. Align the stroke to center.

| Stroke        | ≣          |
|---------------|------------|
| Weight:       | 🗘 1 pt 🛛 🗸 |
| Cap:          | 4 G E      |
| Mitre Limit:  | ♀ 4 x      |
| Join:         | 666        |
| Align Stroke: |            |
| Type:         |            |

The cut file may only contain the cutline and the black mark. All graphic elements must be deleted.

Examples

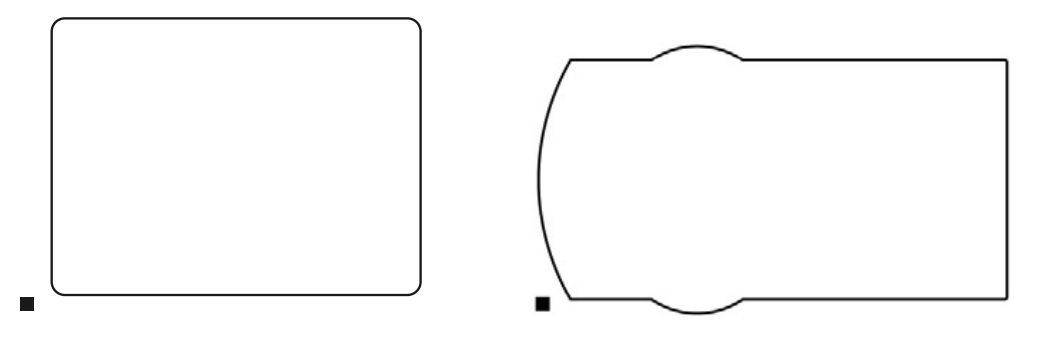

### 3. Print

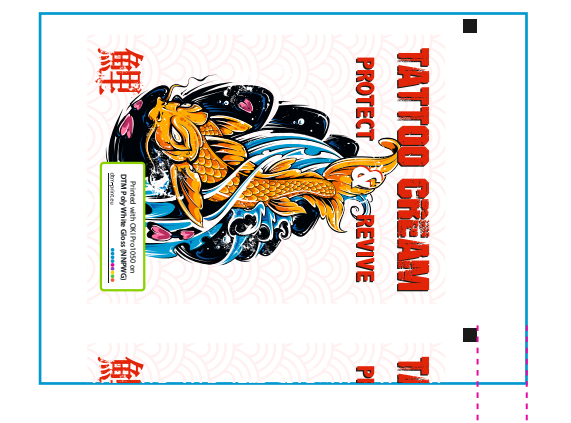

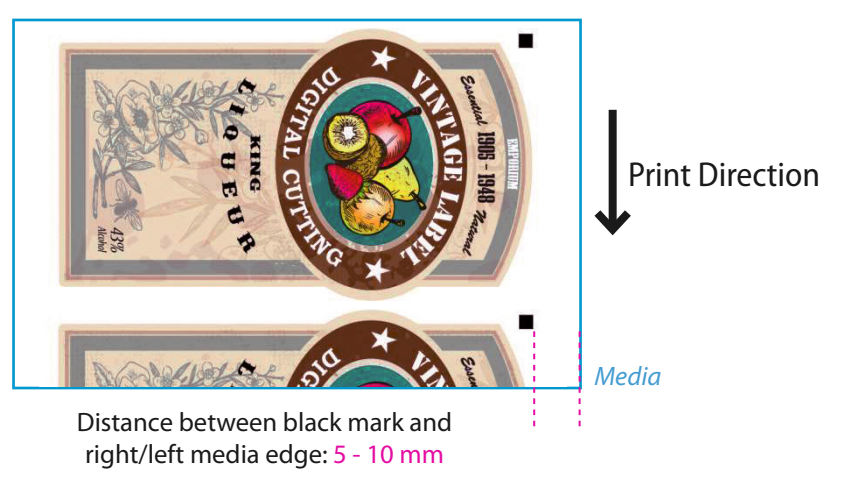

## 4. Cut

Please follow the instructions in the LF140e manual to load the cutline into the software.

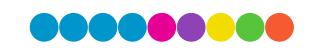